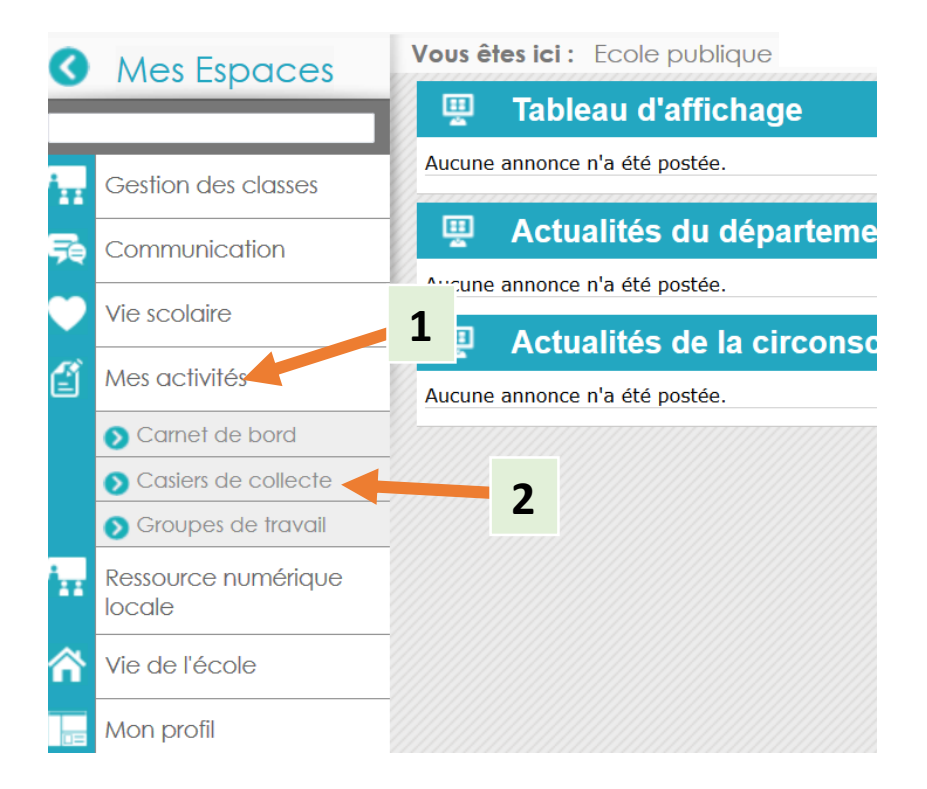

| onse aux collectes Gestion des casters |                    |                       |
|----------------------------------------|--------------------|-----------------------|
| trer les casiers                       |                    |                       |
| ïtre contenant :                       | Ouverts après le : | Ē                     |
| Ouverts par : Ouverts par              | Ouverts jusqu'au : | Ē                     |
| ¥ Effacer les filtres                  |                    | collectes permanentes |
| llectes qui me concernent              |                    |                       |
| llectes qui me concernent              |                    |                       |

| 📛 Casiers de col                  | ecte                |
|-----------------------------------|---------------------|
| Réponse aux collectes             | Gestion des casiers |
| Filtrer les casiers               |                     |
| Titre contenant :                 |                     |
|                                   |                     |
| Q Filtrer                         | r les filtres       |
| Casiers de collecte               |                     |
| Aucun Casier                      |                     |
|                                   | 4                   |
|                                   | -                   |
| <ul> <li>Nouveau casie</li> </ul> |                     |

| OUVEAU CASIER                   |            |          |            |   |                                                                                    |
|---------------------------------|------------|----------|------------|---|------------------------------------------------------------------------------------|
| nformation                      |            |          |            |   |                                                                                    |
| Titre * :                       | POESIE     |          |            |   |                                                                                    |
|                                 | Casier pe  | ermanent |            |   |                                                                                    |
| Ouvert du * :                   | 05/10/2015 | 🏥 au * : | 31/12/2015 | Ē |                                                                                    |
| Supprimé le :                   | 31/01/2016 |          |            |   | A complèter uniquement si vous souhaitez<br>ajouter un autre responsable que vous. |
| Responsable :                   |            |          | ٩          |   |                                                                                    |
| Description                     |            |          |            |   | <b>*</b>                                                                           |
|                                 |            |          |            |   |                                                                                    |
| Les document                    | is joints  |          |            |   | Ť                                                                                  |
| Les membres                     |            |          |            |   | v 4                                                                                |
|                                 |            |          |            |   |                                                                                    |
| <ul> <li>Enregistrer</li> </ul> | X Annuler  |          |            |   |                                                                                    |

Il faut donner un titre à votre casier et définir la date d'ouverture et fermeture.

Vous avez la possibilité d'écrire une description à destination des élèves et de joindre des documents.

Cliquez sur le dernier volet pour ajouter les membres.

| 🗖 SÉLECTI | ON DES MEMBRES    |                         |              | × |
|-----------|-------------------|-------------------------|--------------|---|
| Re        | chercher : Profil | Commence par :          | Q Rechercher |   |
| Résult    | ats               |                         |              |   |
|           |                   |                         |              |   |
|           |                   |                         |              |   |
|           |                   |                         |              |   |
|           |                   |                         |              |   |
|           |                   |                         |              |   |
|           |                   |                         |              |   |
|           |                   | ♣ Ajouter à la sélectio | n            |   |
| Sélect    | ion               |                         |              |   |
|           |                   |                         |              |   |
|           |                   |                         |              |   |
|           |                   |                         |              |   |
| ✓ Valid   | er                |                         |              |   |

| Rechercher : Classe   Commence par : Q Rechercher     Résultats     BASE_2013-2014   BASE_2013-2014   BASE_2014-2015   PLE   PRUD'HOMME     Ajouter à la sélection     Sélection |  |              |                       |                | BRES  | CTION DES MEMB   | SÉLE |
|----------------------------------------------------------------------------------------------------|--|--------------|-----------------------|----------------|-------|------------------|------|
| Résultats   Résultats  BASE_2013-2014 BASE_2014-2015 PLE PRUD'HOMME  Ajouter à la sélection  Sélection  REID'HOMME                                                               |  | Q Rechercher |                       | Commence par : | lasse | Rechercher : Cla | I    |
| <ul> <li>BASE_2013-2014</li> <li>BASE_2014-2015</li> <li>PLE</li> <li>PRUD'HOMME</li> </ul> ★ Ajouter à la sélection Sélection                                                   |  |              |                       |                |       | ultats           | Rés  |
| <ul> <li>BASE_2013-2014</li> <li>BASE_2014-2015</li> <li>PLE</li> <li>✓ PRUD'HOMME</li> <li>✓ Ajouter à la sélection</li> </ul>                                                  |  |              |                       |                |       |                  |      |
| <ul> <li>BASE_2014-2015</li> <li>PLE</li> <li>PRUD'HOMME</li> <li>✔ Ajouter à la sélection</li> </ul>                                                                            |  |              |                       |                | 14    | BASE_2013-201    |      |
| <ul> <li>PLE</li> <li>PRUD'HOMME</li> <li>Ajouter à la sélection</li> </ul>                                                                                                    |  |              |                       |                | 15    | BASE_2014-201    |      |
| PRUD'HOMME Ajouter à la sélection Sélection                                                                                                    |  |              |                       |                |       | PLE              |      |
| Ajouter à la sélection  Sélection  PRUD'HOMME                                                                                                    |  |              |                       |                |       | PRUD'HOMME       |      |
| Ajouter à la sélection                                                                                                    |  |              |                       |                |       |                  |      |
| Sélection                                                                                                    |  |              | jouter à la sélection | <b>↓</b> A     |       |                  |      |
|                                                                                                    |  |              |                       |                |       | ection           | Séle |
|                                                                                                    |  |              |                       |                |       | UD'HOMME 🗶       | PR   |

Le casier est désormais accessible aux élèves du groupe classe.

Les élèves accèdent au casier par le menu « Mon travail ». Attention, si vous avez caché cette entrée de menu, il faudra déplacer « Casier de collecte » vers un autre menu. (Cf tutoriel sur la gestion du menu, E1 et E3).

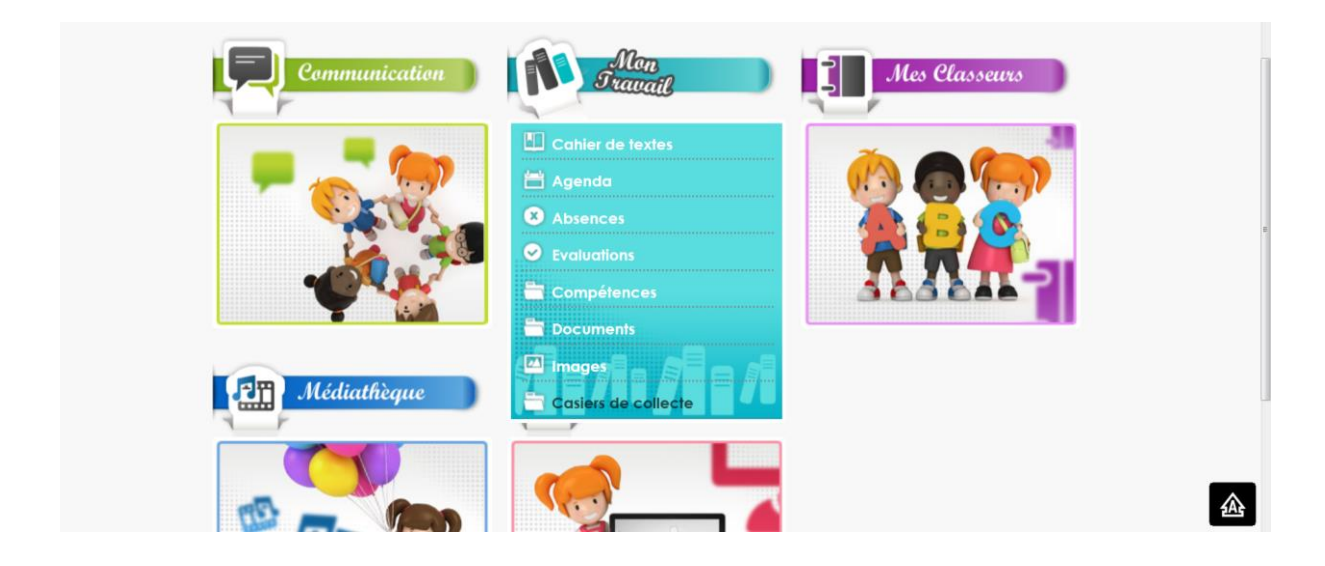

Pour voir ce qui a été déposé dans le casier, reprenez les étapes 1, 2 et 3.

| Sectors de cell       |                |               |             |                     |                      |                     |   |
|-----------------------|----------------|---------------|-------------|---------------------|----------------------|---------------------|---|
| Réponse aux collectes | Gestion des ca | isiers        |             |                     |                      |                     |   |
| Filtrer les casiers   |                |               |             |                     |                      |                     | ~ |
| Titre contenant :     |                |               |             | Ouverts après le :  |                      |                     |   |
|                       |                |               |             | Ouverts jusqu'au :  |                      | Ē                   |   |
| Q Filtrer X Efface    | r les filtres  |               |             | Inclui              | re les collectes per | rmanentes           |   |
|                       |                |               |             |                     |                      |                     |   |
| Casiers de collecte   |                |               |             |                     |                      |                     | ^ |
| Action                | Titre 🗸        | Date de début | Date de fin | Date de suppression | Créé par             | Documents collectés |   |
|                       | POESIE         | 05/10/2015    | 31/12/2015  | 31/01/2016          | Diane PLE            | Aucun dépot         |   |
|                       |                |               |             |                     |                      |                     |   |
| ✓ Nouveau casier      |                |               |             |                     |                      |                     |   |

|        | CONTENU DU CA                  | SIER                                           |          |                         |                         |                      | ×                     |
|--------|--------------------------------|------------------------------------------------|----------|-------------------------|-------------------------|----------------------|-----------------------|
|        | Les document                   | s collectés                                    |          |                         |                         |                      |                       |
|        | Action                         | Déposé par                                     | Docun    | nent Date de dépôt      |                         |                      | Taille                |
|        | <ul> <li>Déposer un</li> </ul> | Mathys AMBROISE DUEZ                           | MONF     | POEME.JPG               | 06/10/2015              | 15:26:20             | 13,55 Ko              |
|        |                                | Cliquer sur chaque                             | e obcume | nt pour l'ouvrir ou     | O Exporter l'en         | semble dans          | une archive ZIP       |
|        |                                |                                                |          |                         |                         |                      |                       |
|        | Détails sur la c               | collecte                                       |          |                         |                         |                      | *                     |
|        | POESIE                         |                                                |          |                         |                         |                      |                       |
|        |                                |                                                |          |                         |                         |                      |                       |
|        | Ouverture : 05/10/2            | 015 Fin de collecte : 31/1/2015 Créée par : Di | ane PLE  |                         |                         |                      |                       |
|        |                                |                                                |          |                         |                         |                      |                       |
| C<br>d | liquez pou<br>éposé par        | r télécharger le docum<br>l'élève.             | nent     |                         |                         |                      |                       |
|        |                                |                                                |          |                         |                         |                      |                       |
|        |                                |                                                |          | S'il y a be<br>récupére | aucoup d<br>r, privilég | e docui<br>ier l'exp | ment à<br>port groupé |

dans un dossier compressé.